# MASTER OF SCIENCE IN COMPUTATIONAL MECHANICS UNIVERSIDAD POLITÉCNICA DE CATALUÑA

Subject: Computational Structural Mechanics and dynamics Student: ANTONIO SOLITO

#### Practice 4

Exercise 1: Cylindrical tank

#### **3D CASE**

**Geometry** Define the geometry of the structure in the preprocessor of Tdyn:

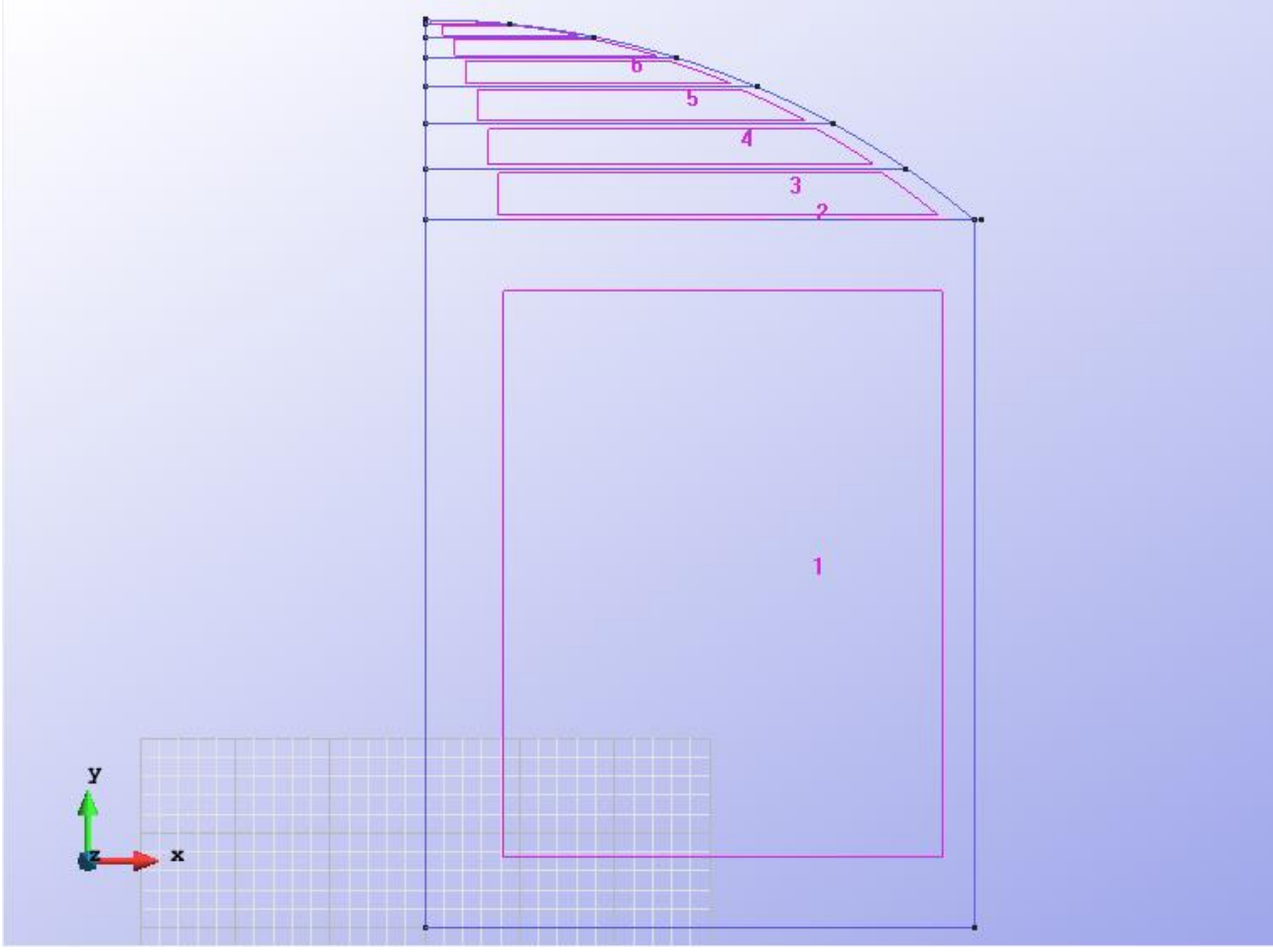

Figure 1 - Geometry of the structure

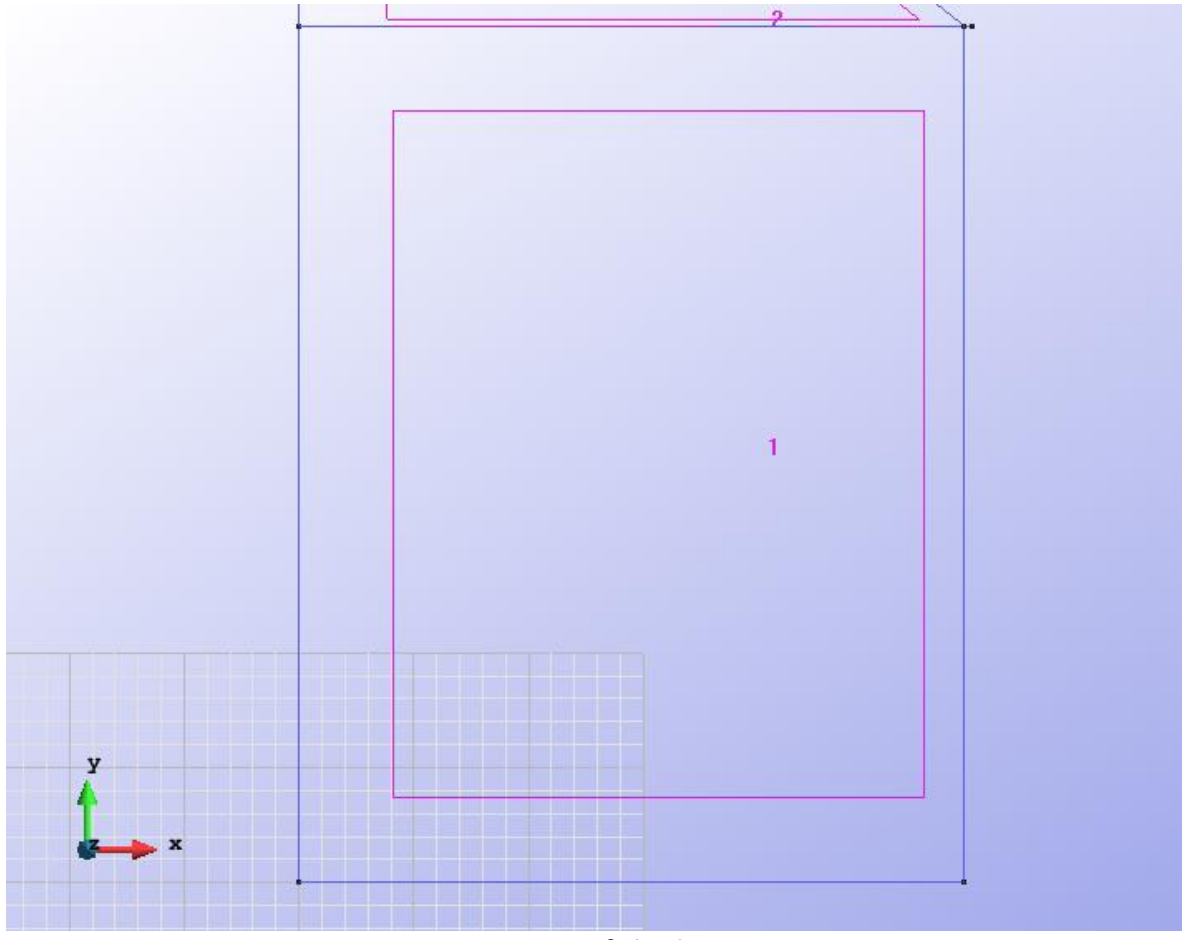

Figure 2 - Geometry of the lower structure

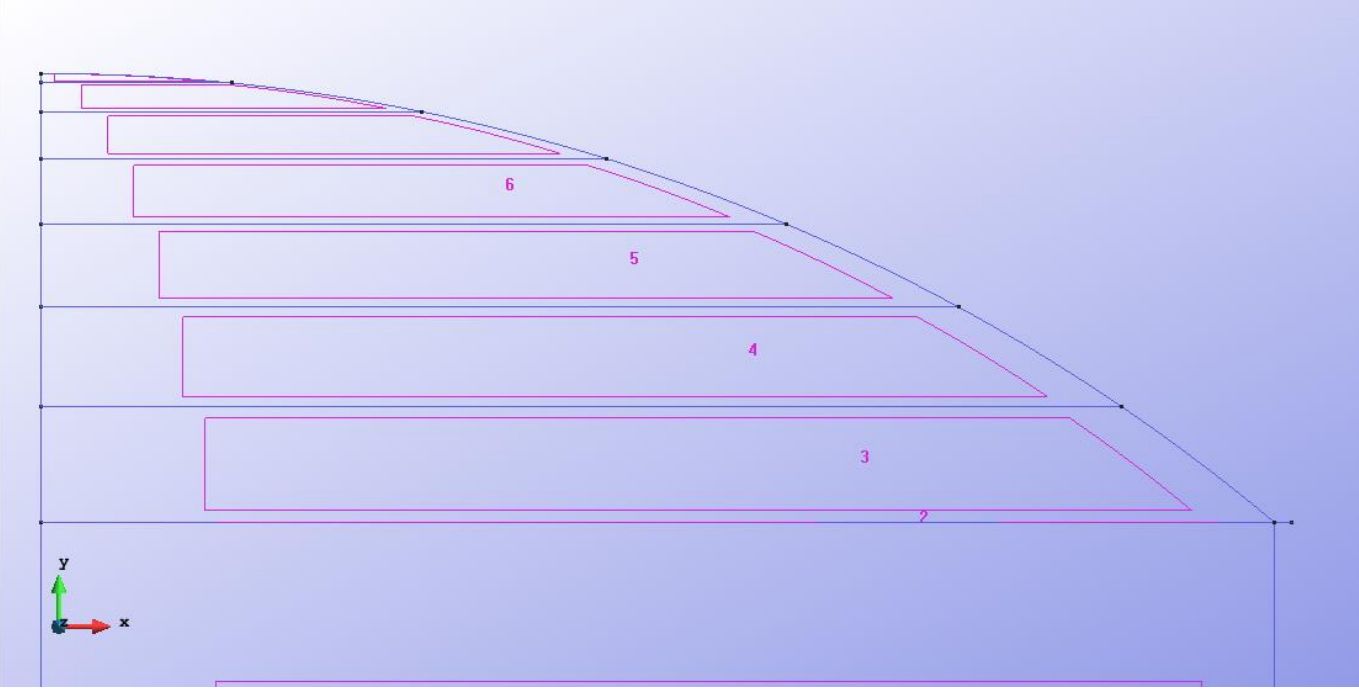

Figure 3 - Geometry of the high structure

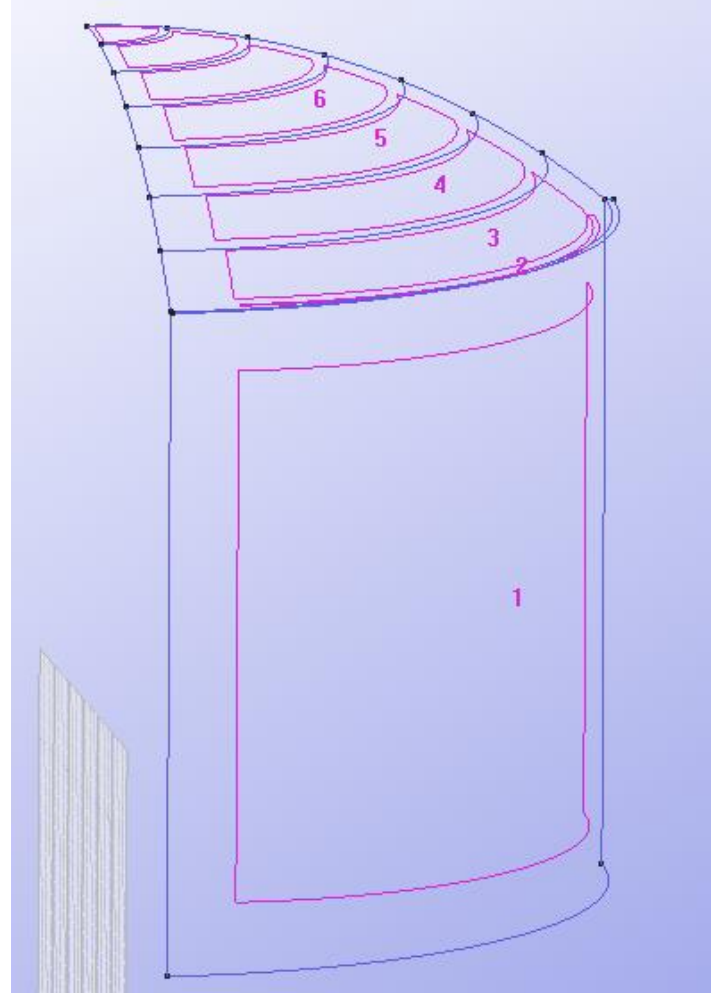

Figure 4 - Geometry of the structure in the 3D view

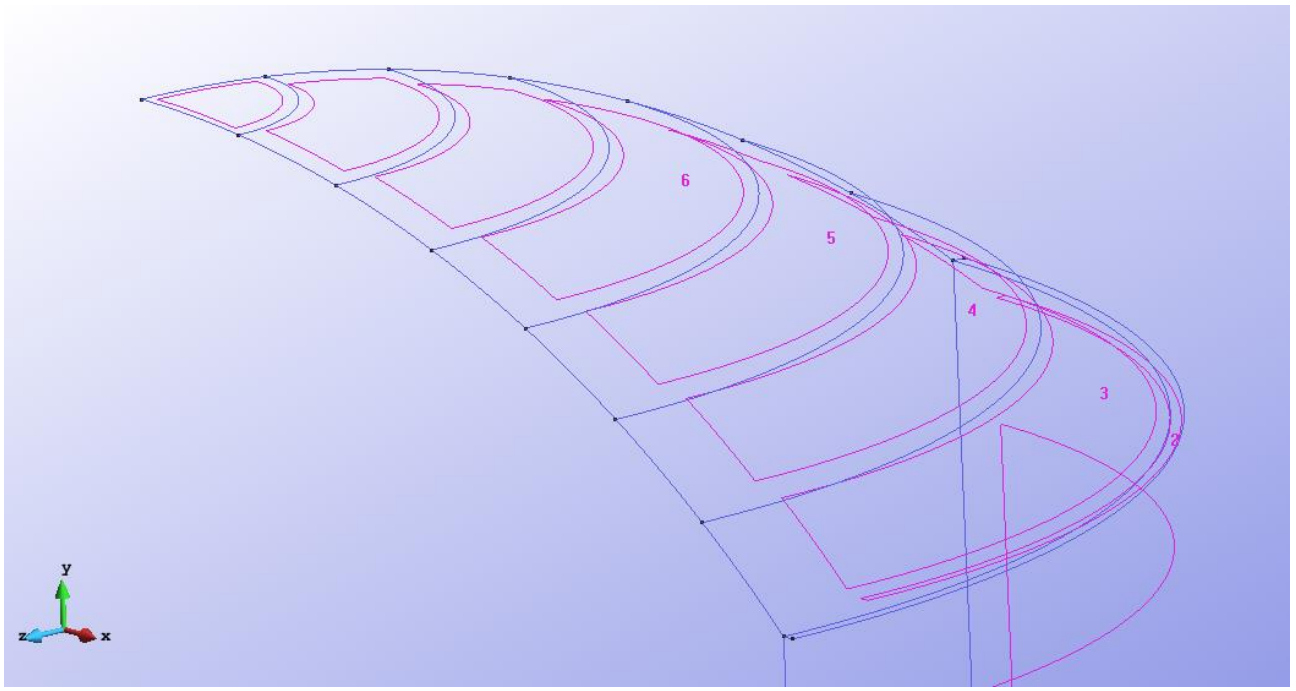

Figure 5 - Geometry of the high structure in the 3D view

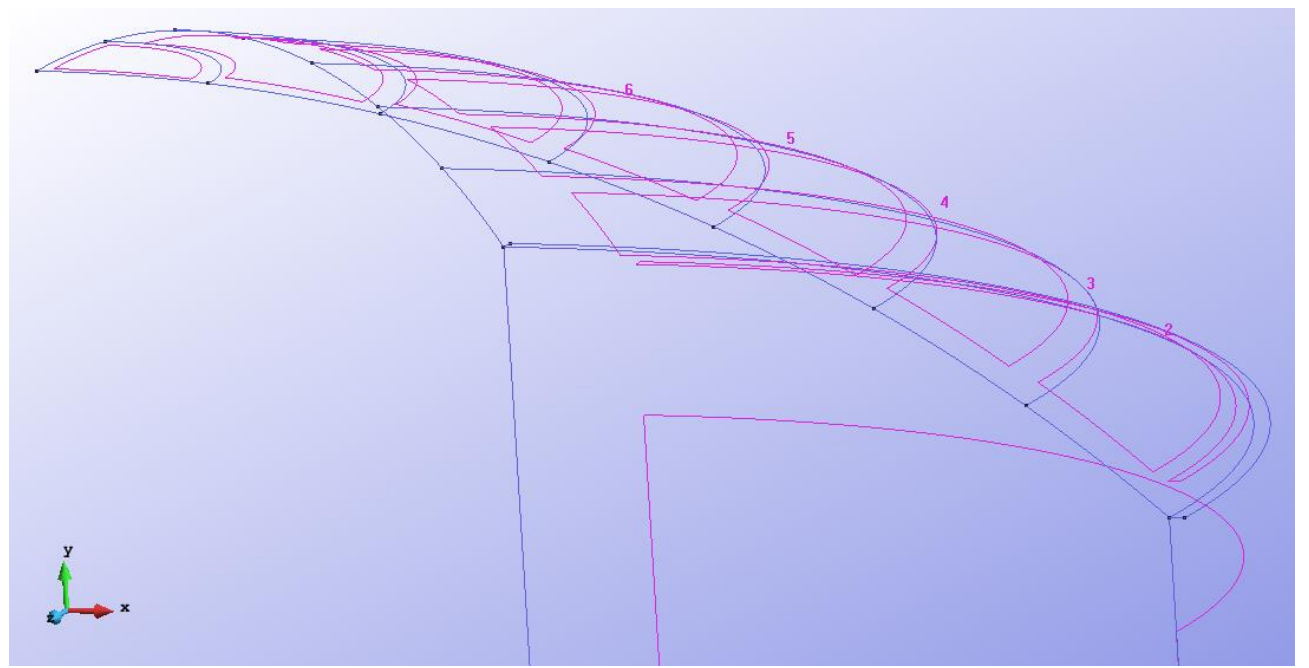

Figure 6 – Other figure of the high structure in 3D view

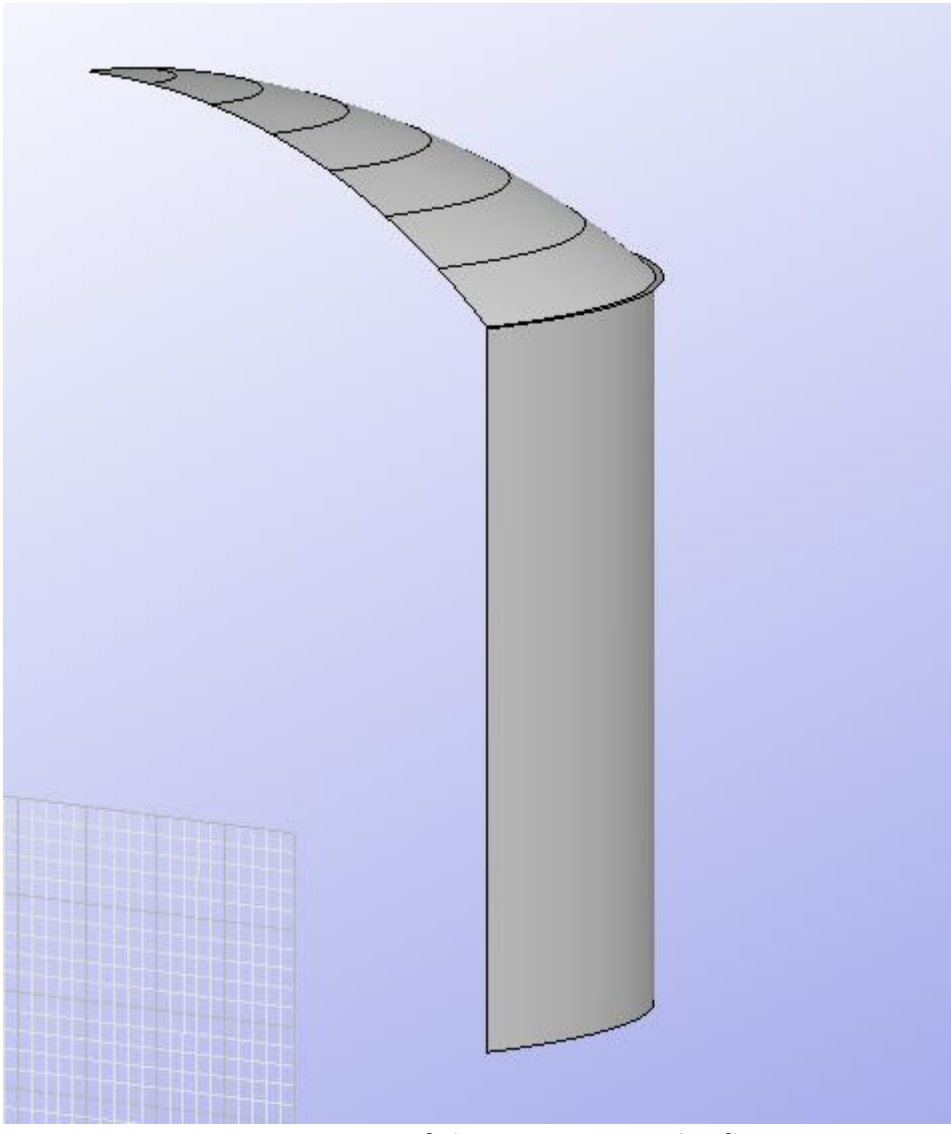

Figure 7 - Geometry of the structure in the flat view

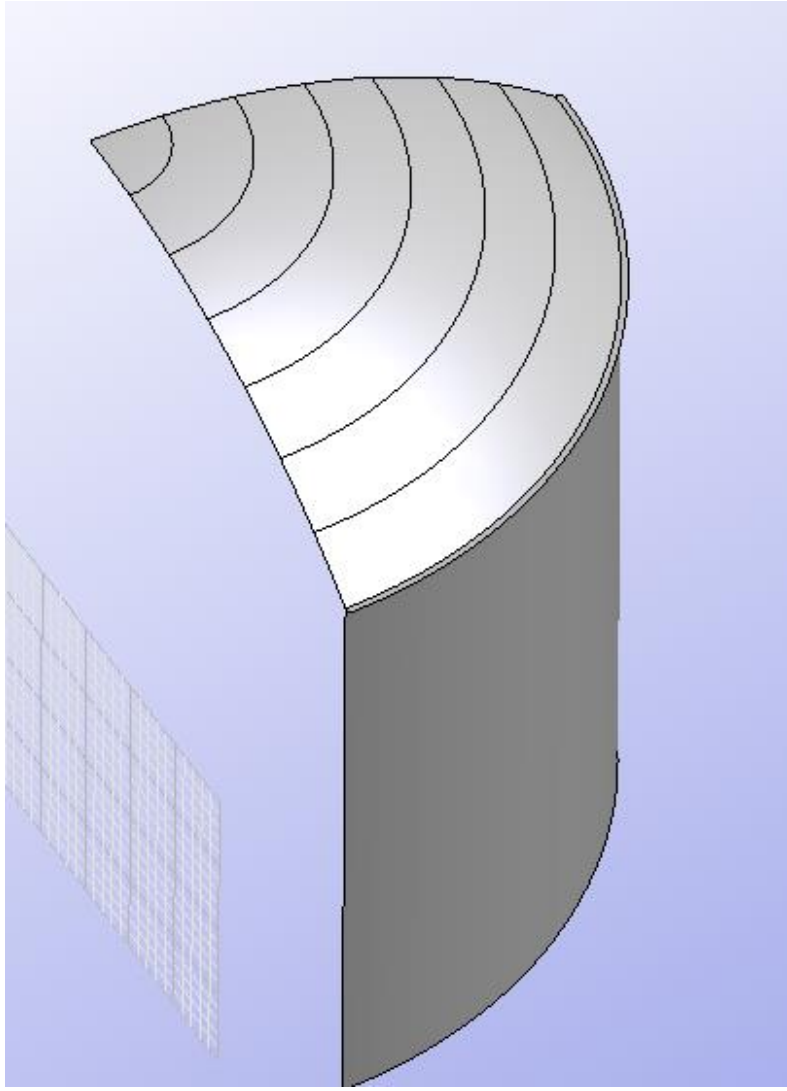

Figure 8 - Other figure of the structure in flat view

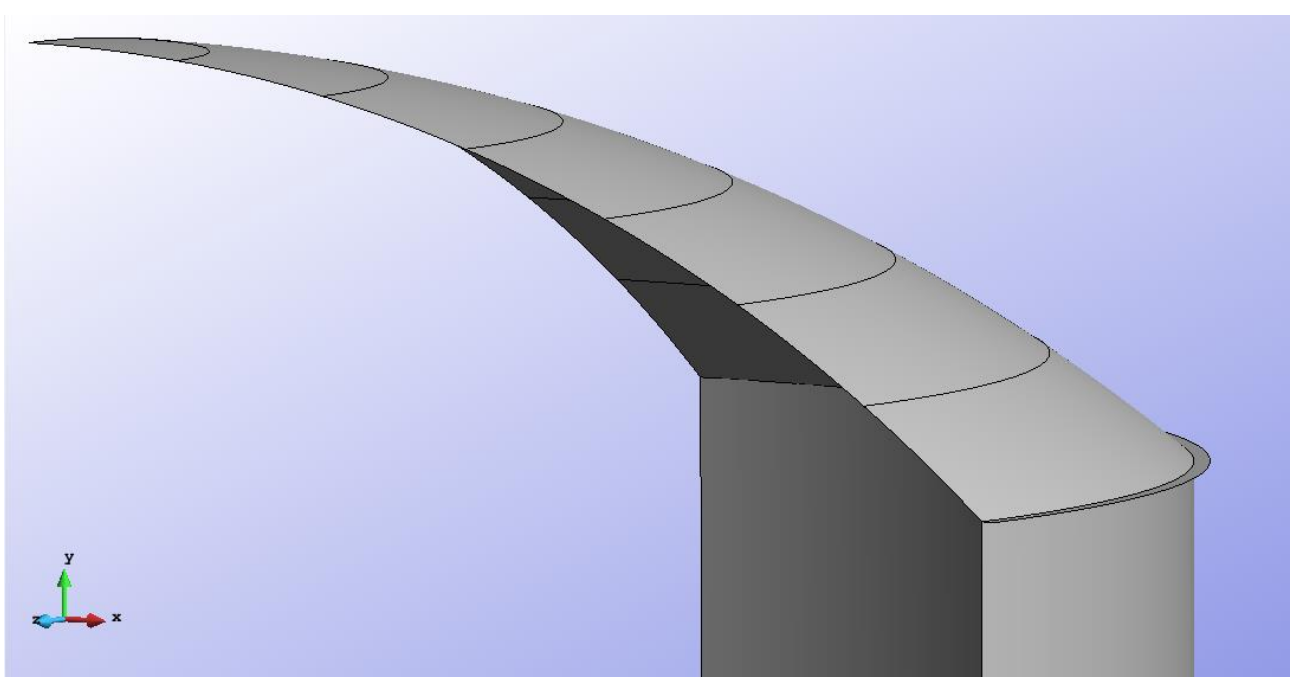

Figure 9 - Geometry of the high structure in the flat view

## <u>Data</u>

#### **Problem Type:**

Once the geometry is defined, we can see which type of problem must be solved. In this case we face a swell on 3D so we chose the following work options.

- Simulation type: Structural analysis;
- Simulation dimension: **3D**;
- Element types: Shells;
- Analysis type: Static analysis;
- Material constitutive model: Linear-elastic model;
- Geometric constitutive model: Linear geometry;
- Gravity: Negative Y direction;
- Units system: Int. system (SI) N,m,Pa;
- Geometry units: **m.**

#### **Boundary conditions:**

The types of boundary conditions that are enforced in this exercise are the following:

• Constraints – Fixed constraints.

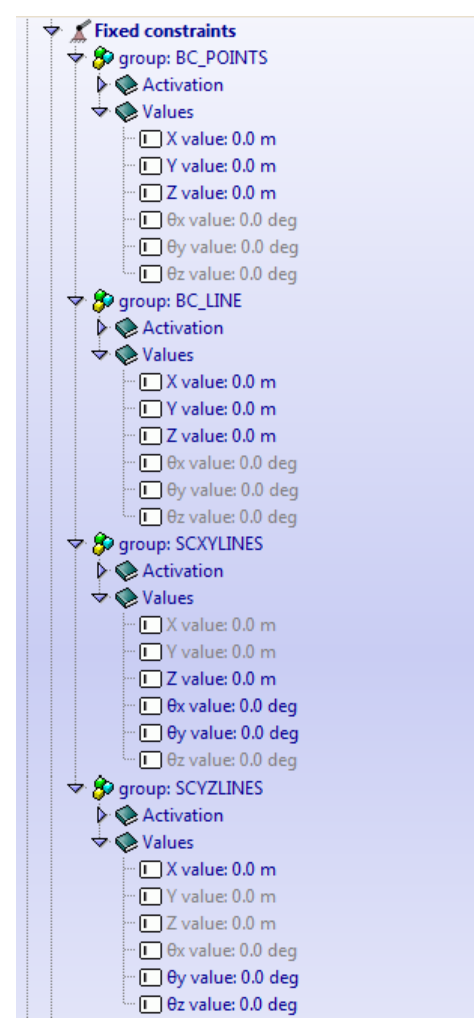

Figure 10 – Fixed constraints

### Materials and properties:

We use the material for the parts of the structure with the following mechanical characteristics.

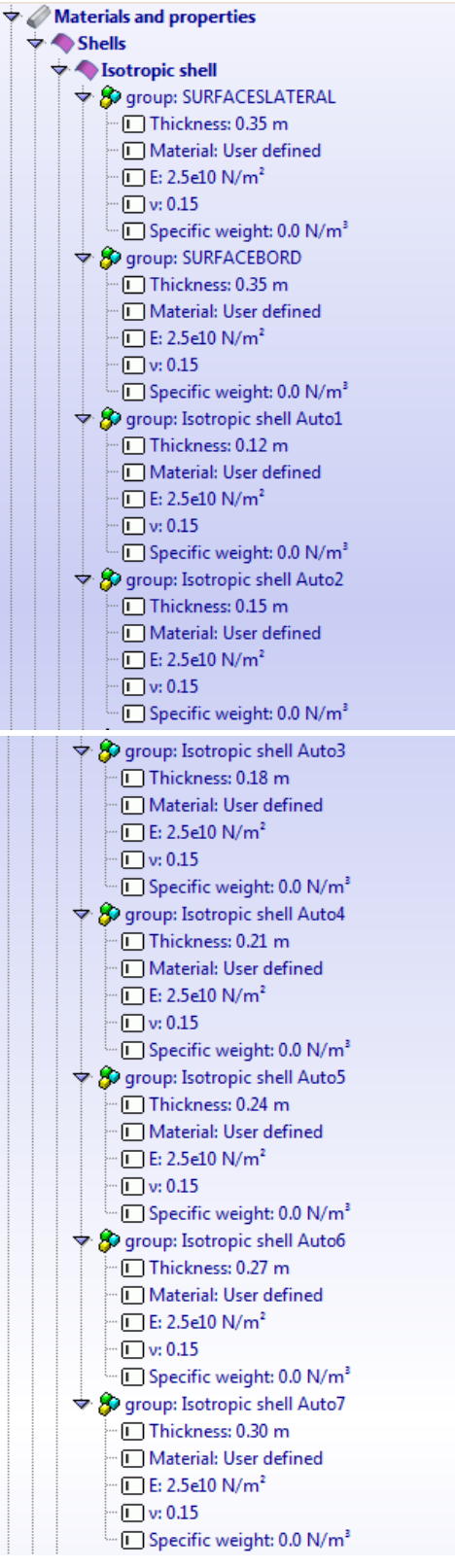

Figure 11 – Material

From Auto 1 to Auto 7 there are the properties for the parts of the "cupola".

#### Load-cases

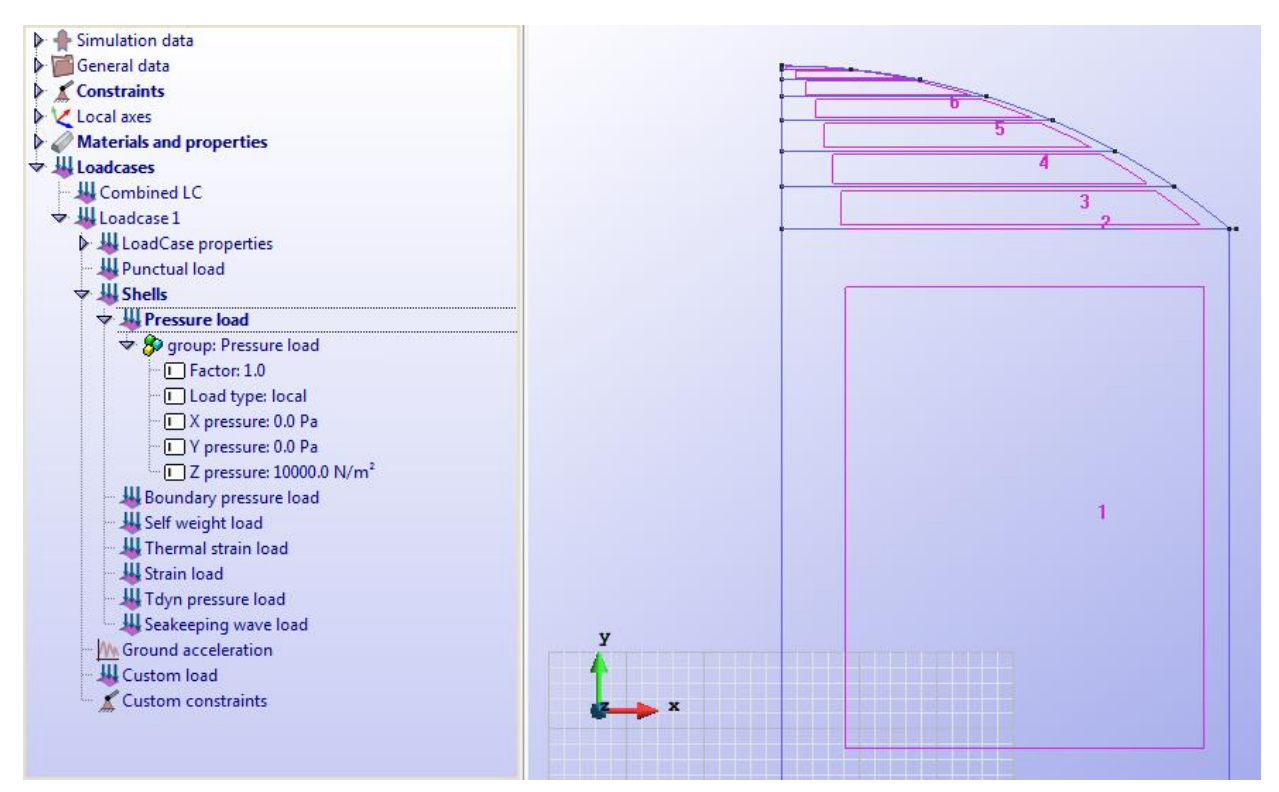

Figure 12 – Options for the load

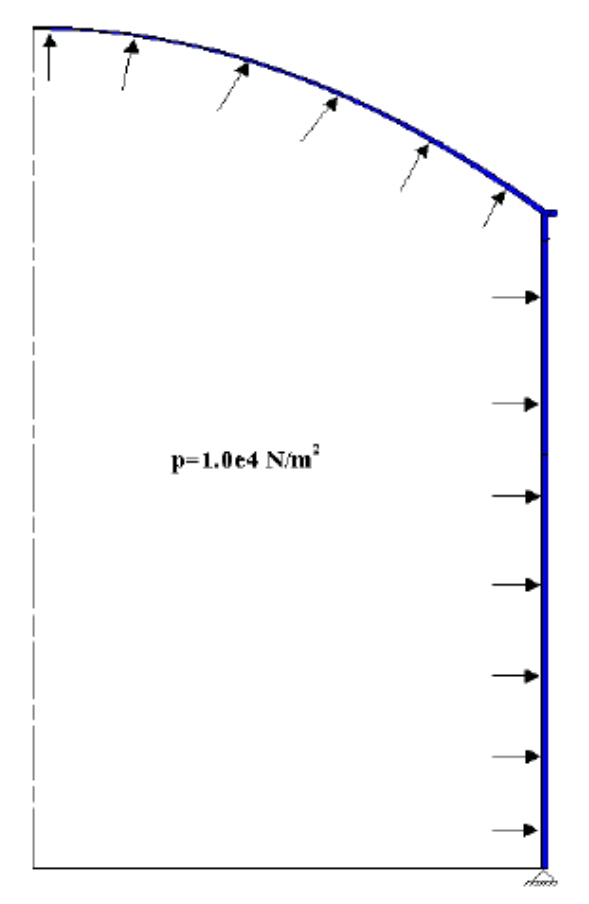

Figure 13 - Representation of the pressure load in the tank

Meshing / Generate: To generate the mesh we have used the following option:

• For elements with three nodes: Quadratic type= Normal; Element type= Triangle.

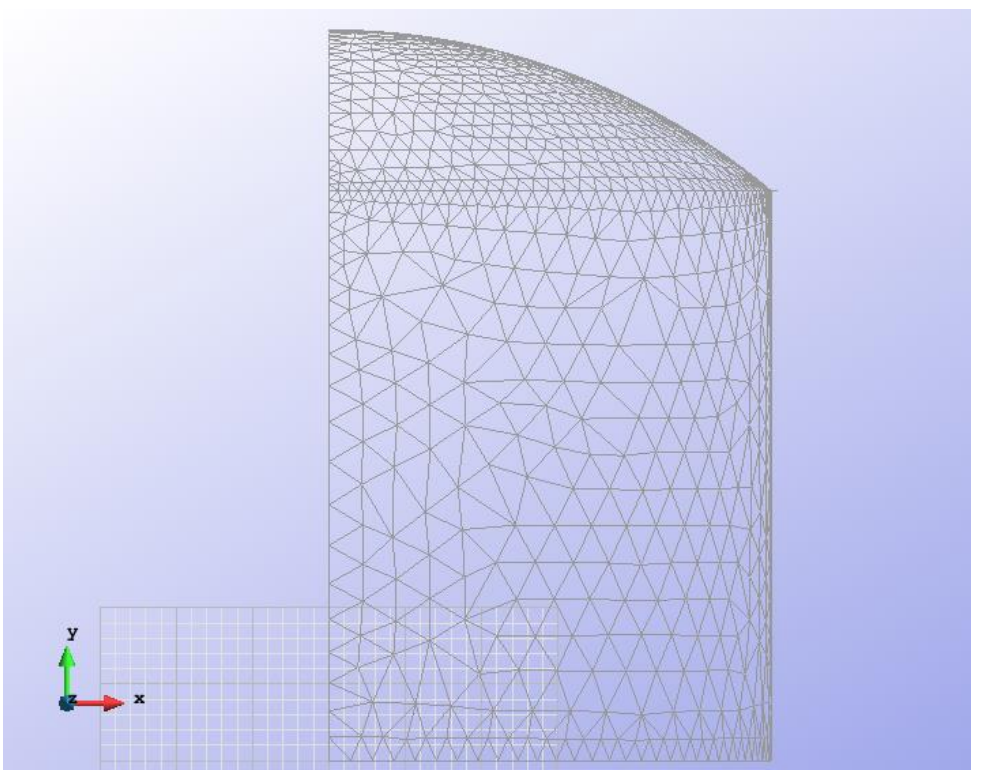

Figure 14 – Meshe of elements with three nodes

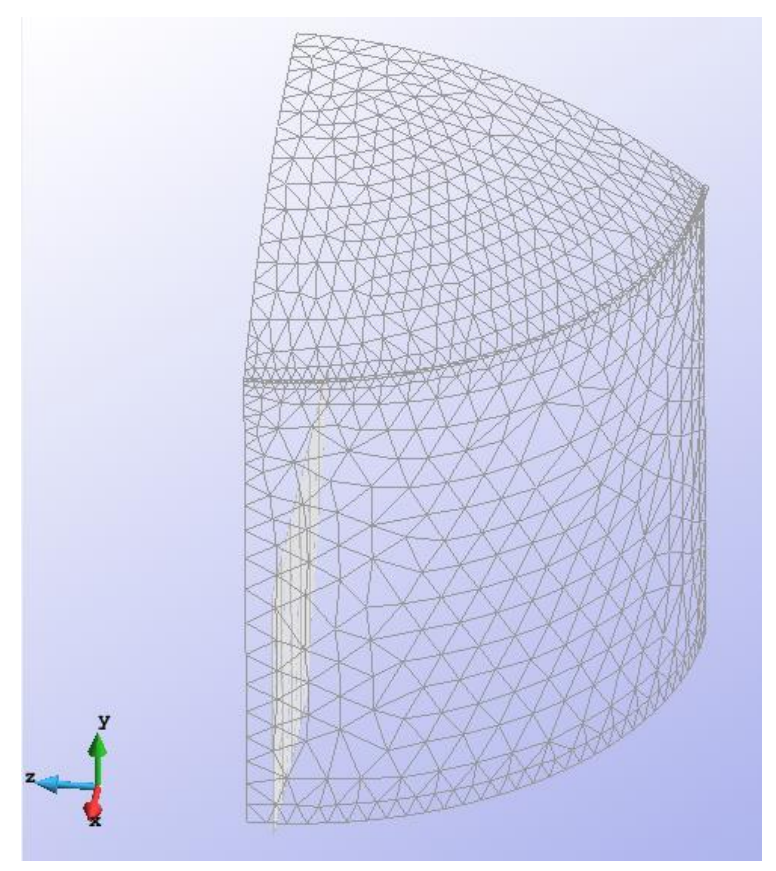

Figure 15 – Other view of the meshe of elements with three nodes

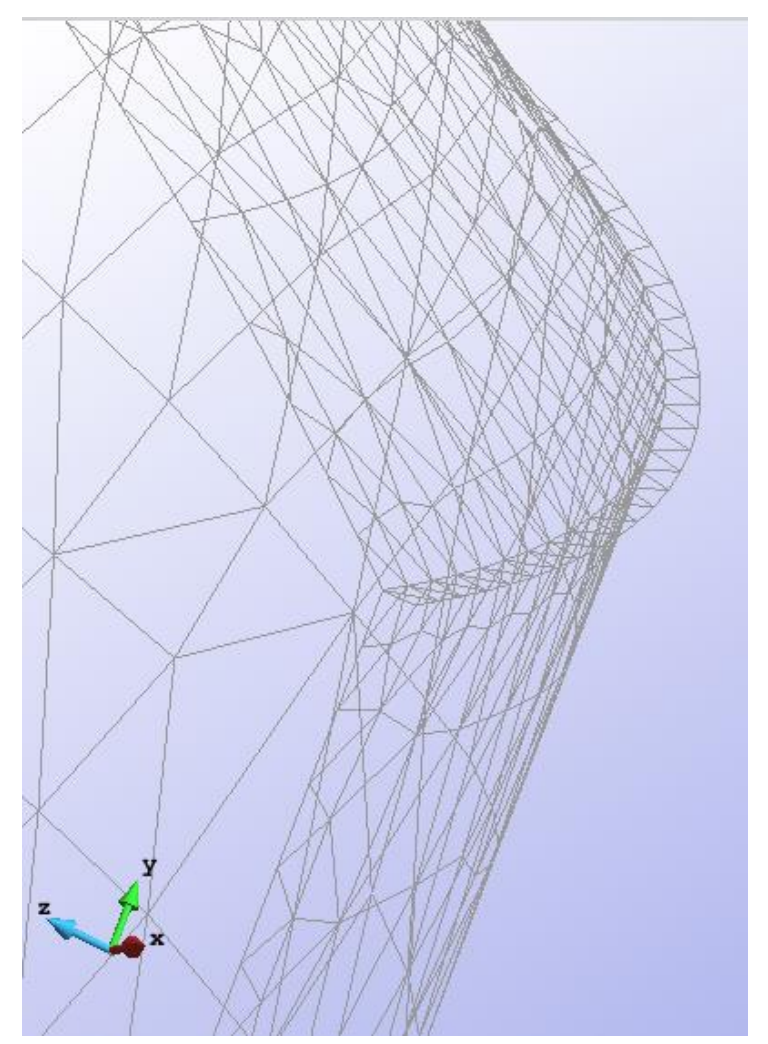

Figure 16 – Other view of the meshe of elements with three nodes

# Calculate / Calculate

Once the mesh is generated, we proceed to calculate the problem for the different meshe proposed.

# File / Post Process

The following figures show the results of the analysis sought after in this exercise.

# **RESULTS WITH ELEMENTS OF 3 NODES**

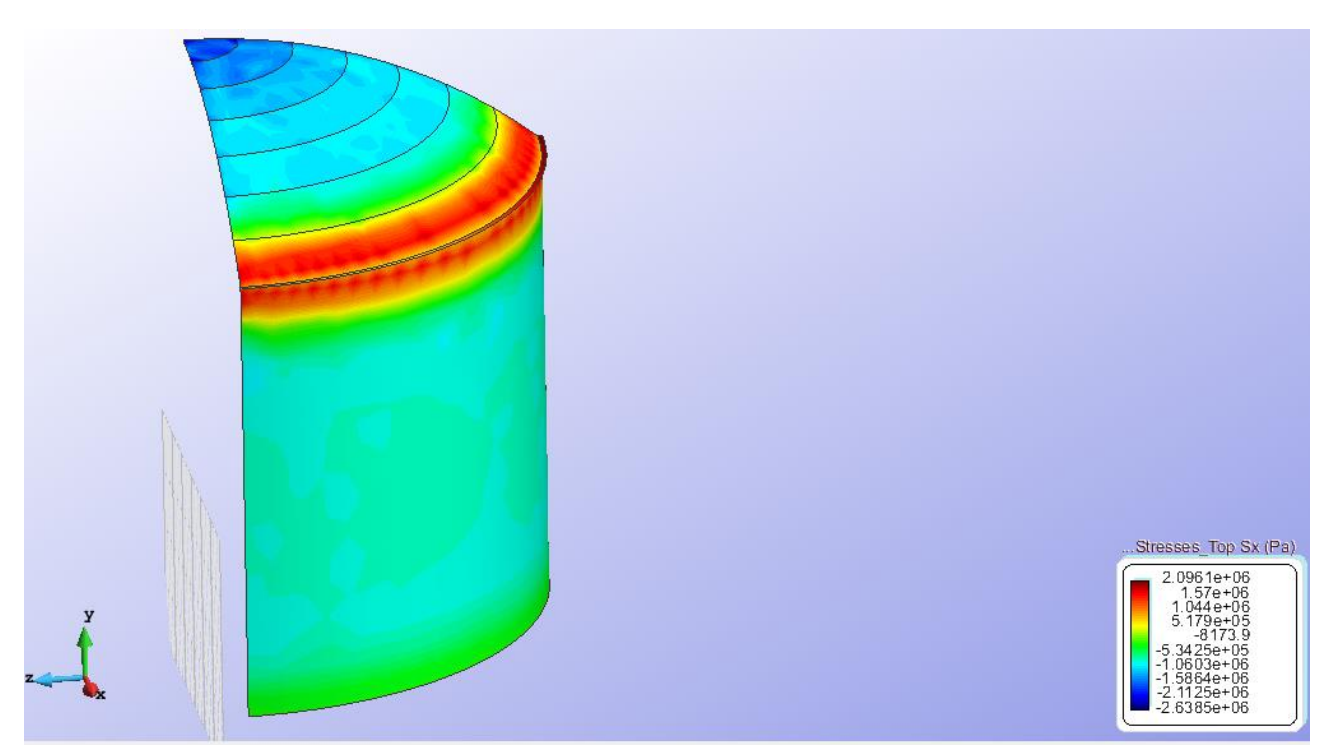

Figure 17 – Stresses Top Sx

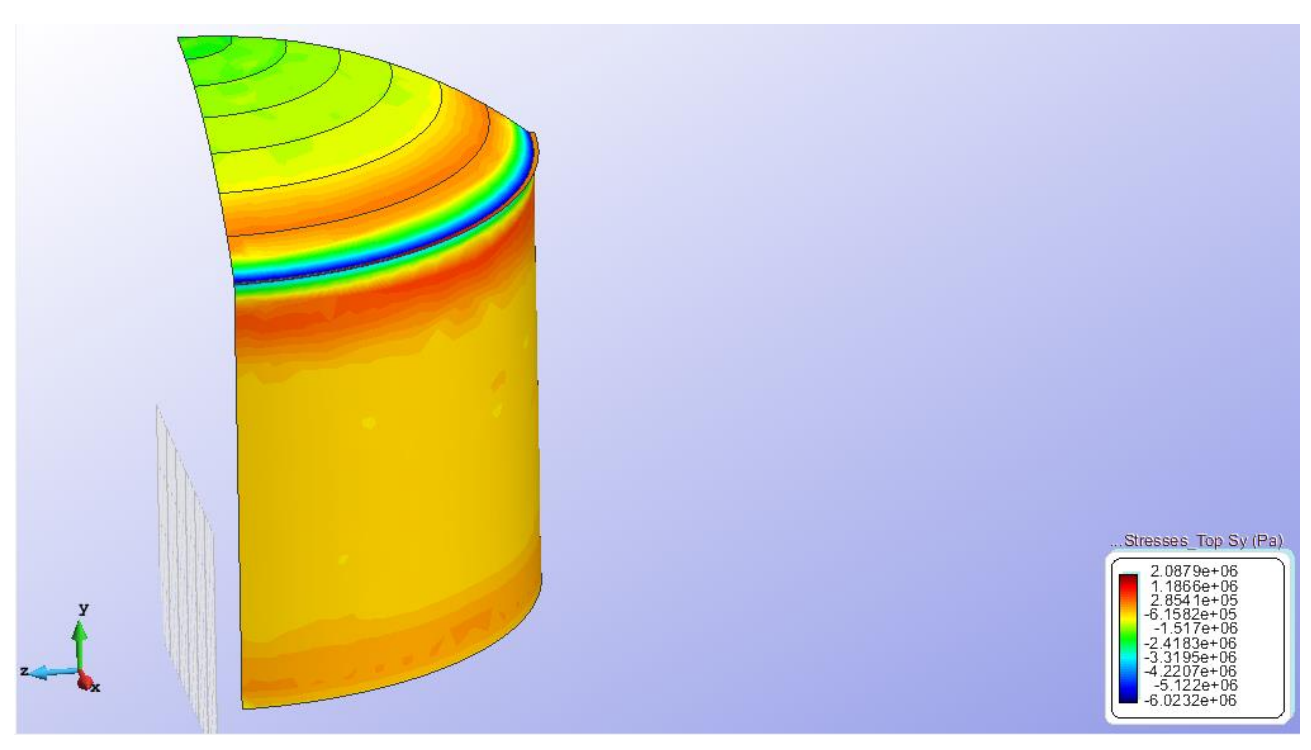

Figure 18 – Stresses Top Sy

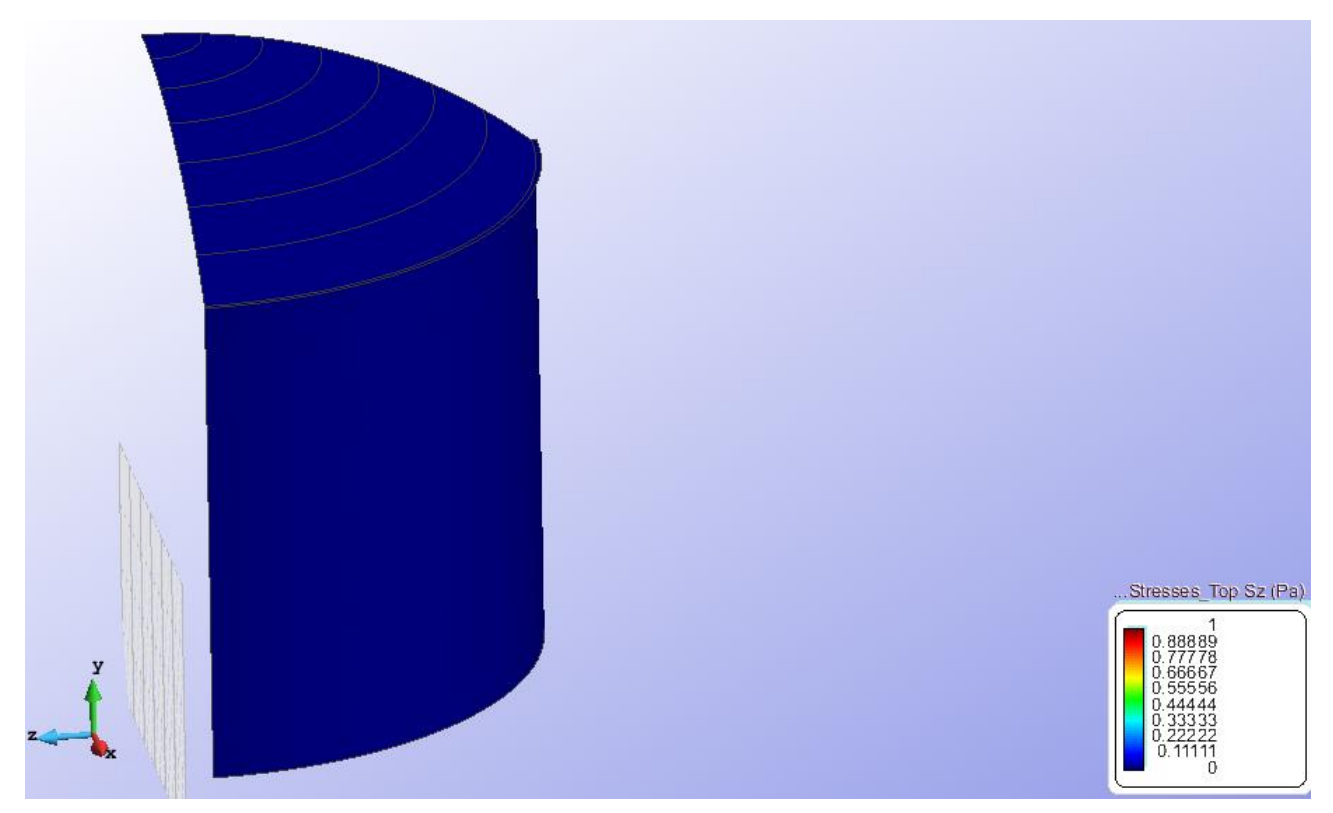

Figure 19 – Stresses Top Sz

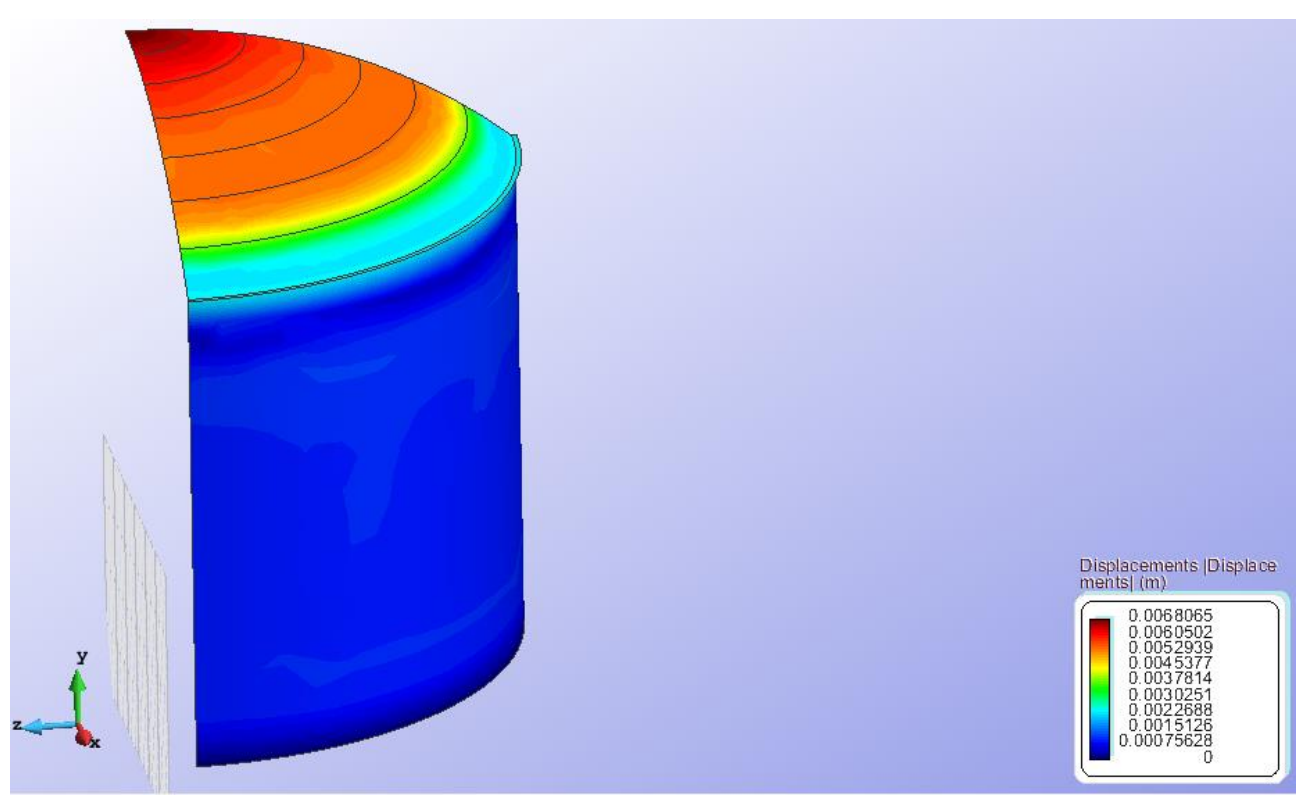

Figure 20 – Displacements

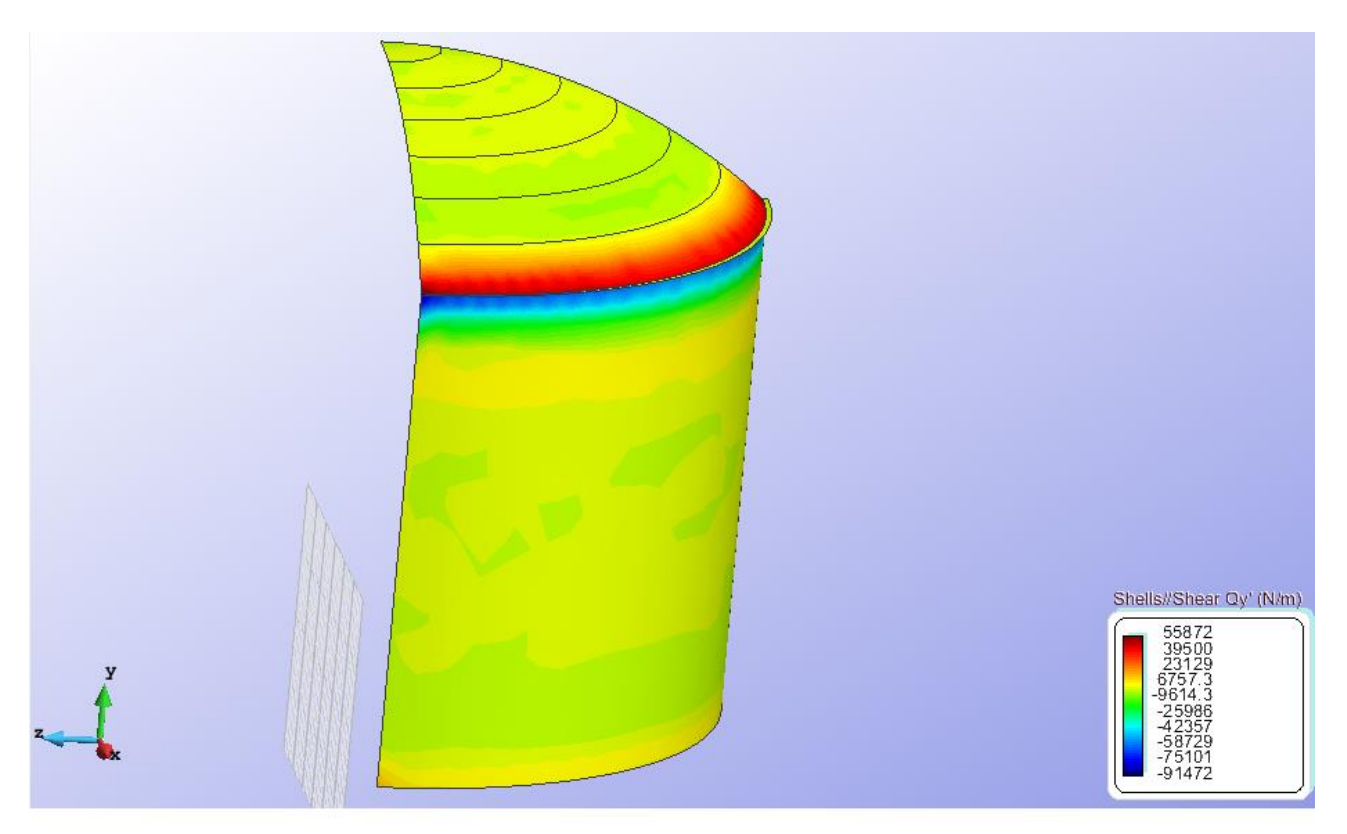

Figure 21 – Qy

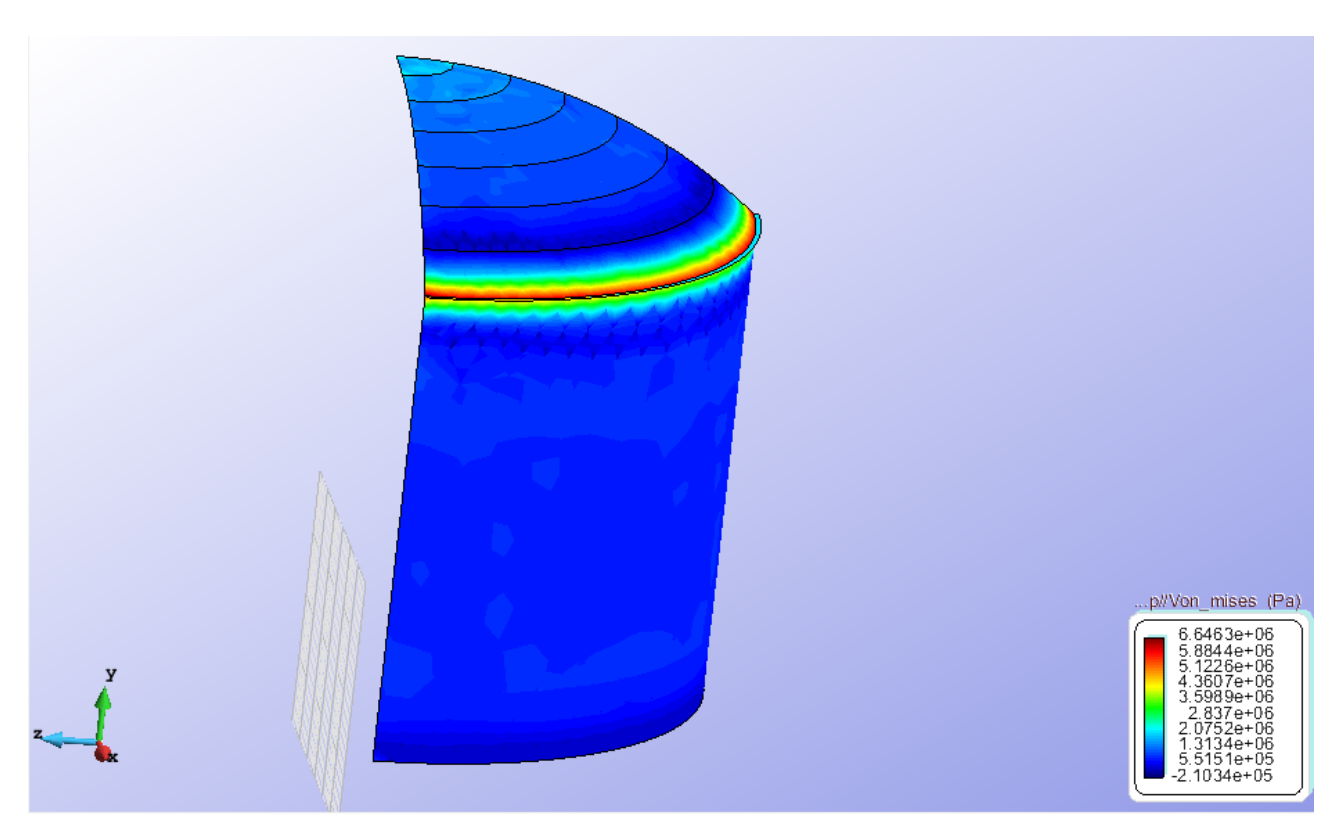

Figure 22 – Von Mises

# 2D CASE Geometry

Define the geometry of the structure in the preprocessor of Gid:

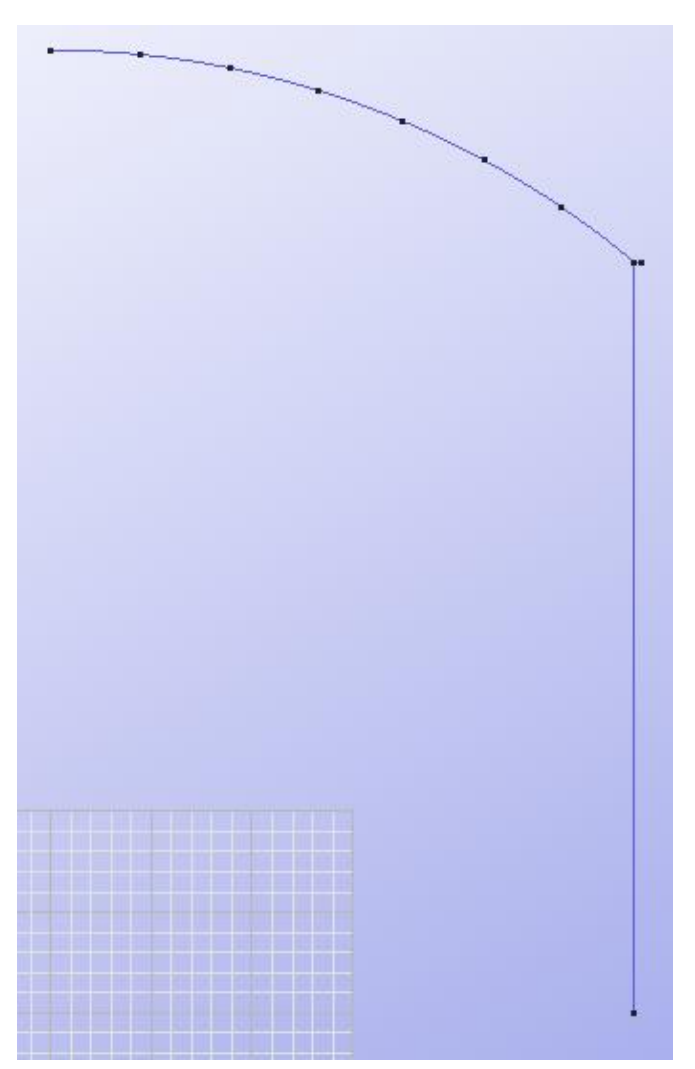

Figure 23 - Geometry of the structure

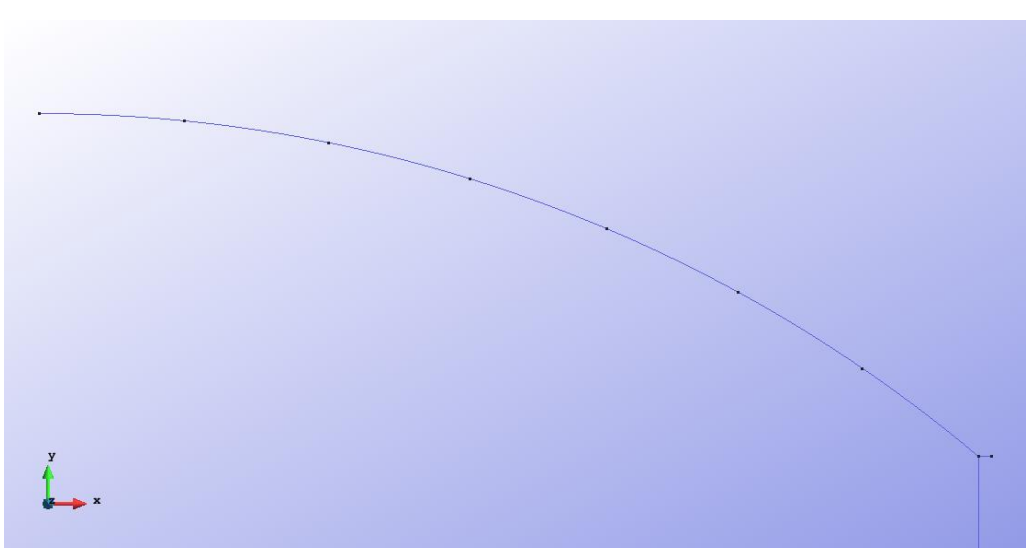

Figure 24 - Geometry of the spherical cupola

# <u>Data</u>

# Problem Type:

Once the geometry is defined, we can see which type of problem must be solved. In this case we face a revolutions shells problem; therefore we choose the module RamSeries\_Educational\_2D/Rev\_Shell using the following sequence of commands:

Data / Problem Type / RamSeries\_Eductional\_2D / Rev\_Shell

# **Boundary conditions:**

The types of boundary conditions that are enforced in this exercise are the following:

• Displacements Constraints / Point Constraints.

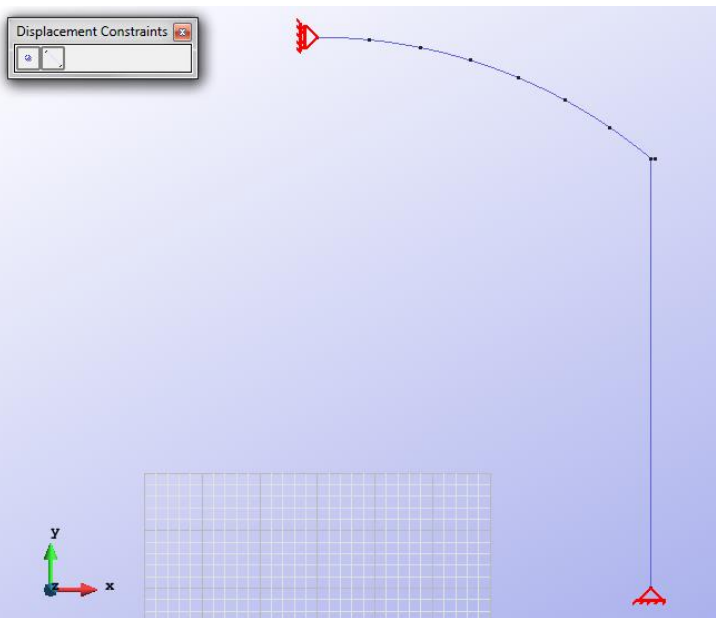

Figure 25 – Point Constraints

• Loads / Uniform loads.

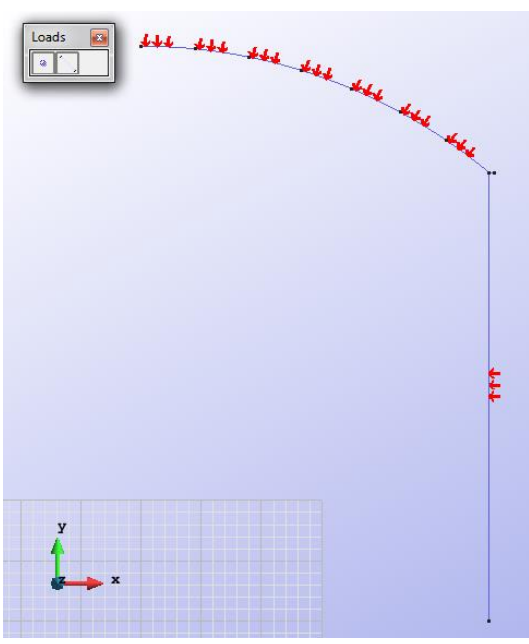

Figure 26 – Uniform loads

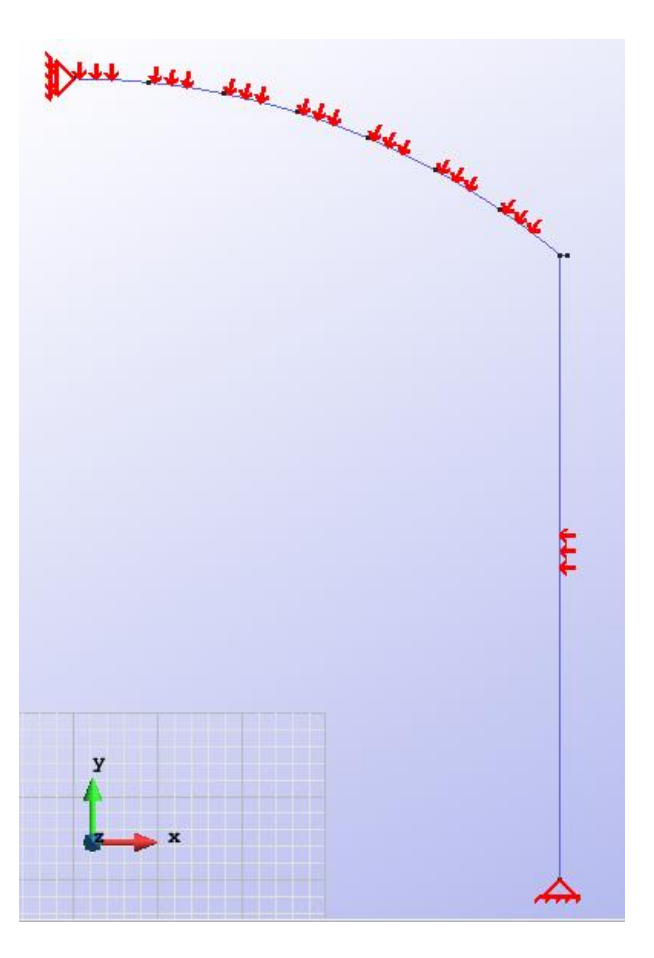

Figure 27 - All conditions on the structure

Material: We use material with the following mechanical characteristics.

| iterial         |                                |       |  |              |
|-----------------|--------------------------------|-------|--|--------------|
| eterial 👻       | 😵 🅎 📉 🗐 4                      |       |  | $\mathbf{Y}$ |
| Young2.5        | e10 <u>N</u><br>m <sup>2</sup> |       |  |              |
| Poisson0.1      | 5                              |       |  |              |
| ecific-Weight78 | $\frac{N}{m^3}$                |       |  |              |
| Finish          | Press 'Finish' to end sele     | ction |  |              |
|                 | <u>C</u> lose                  |       |  |              |
|                 |                                | _     |  |              |
|                 |                                |       |  |              |
|                 |                                |       |  |              |
|                 |                                |       |  |              |
| У               |                                |       |  |              |

Figure 28 – Material

Meshing / Generate: To generate the mesh we have used the following option:

• For elements with two nodes: Quadratic type= Normal;

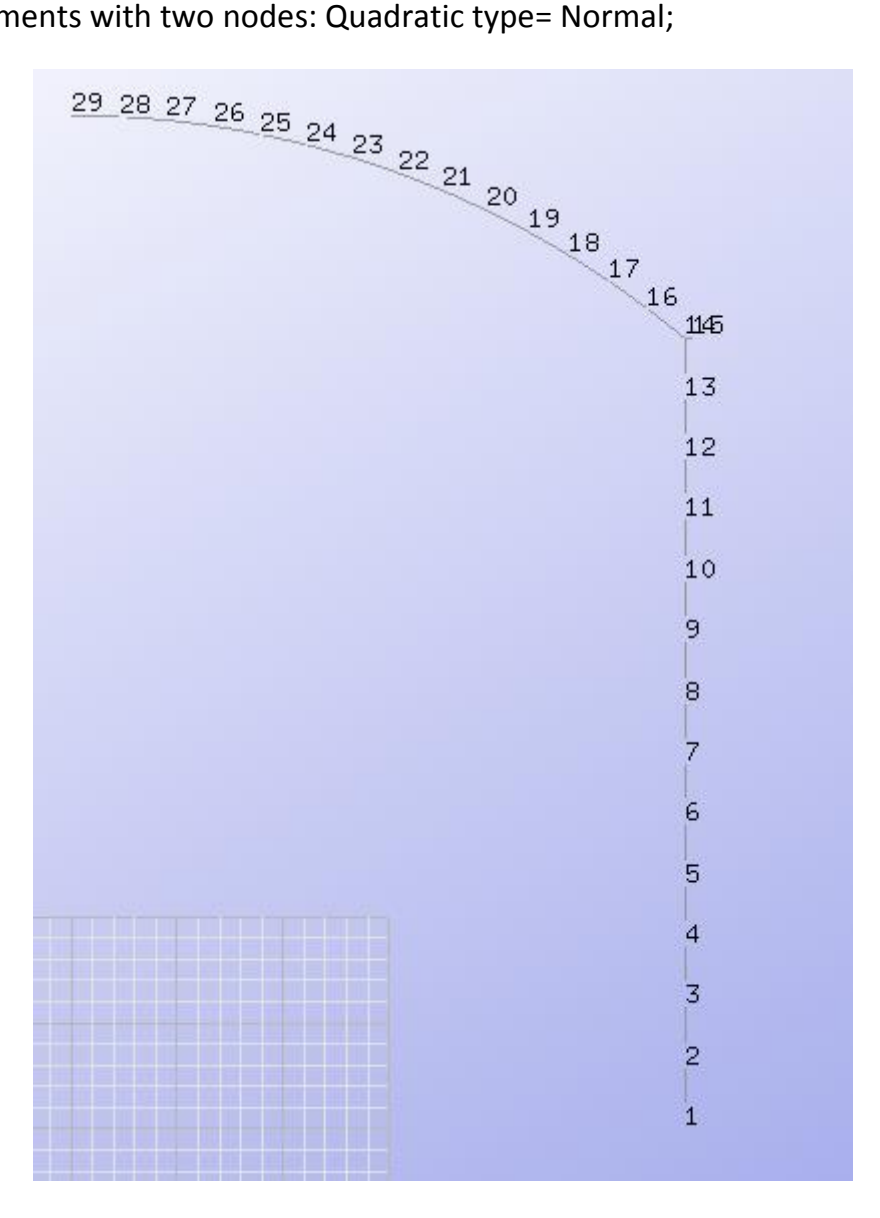

Figure 29 – Meshe with nodes numbered

#### Calculate / Calculate

Once the mesh is generated, we proceed to calculate the problem for the meshe proposed.

#### File / Post Process

The following figures show the results of the analysis sought after in this exercise.

#### **RESULTS WITH ELEMENTS OF 2 NODES**

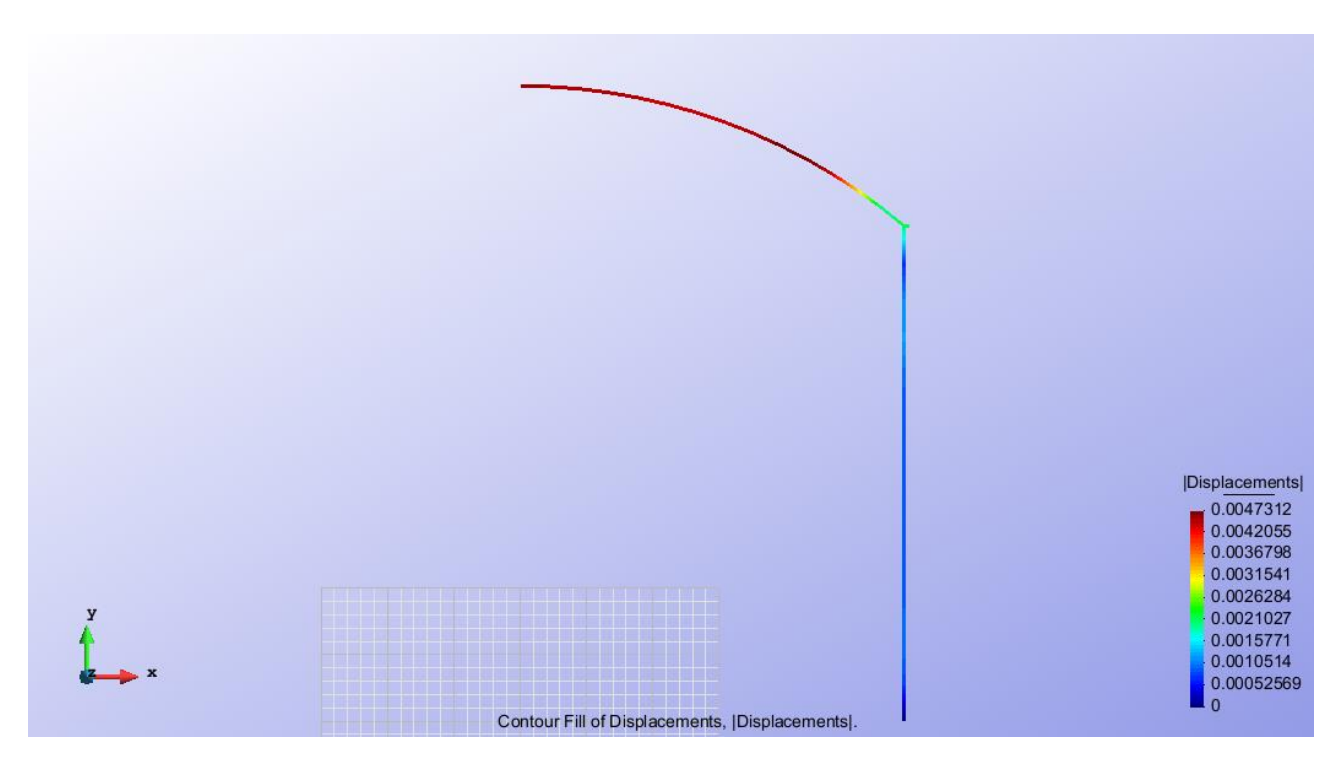

Figure 30 – Displacements

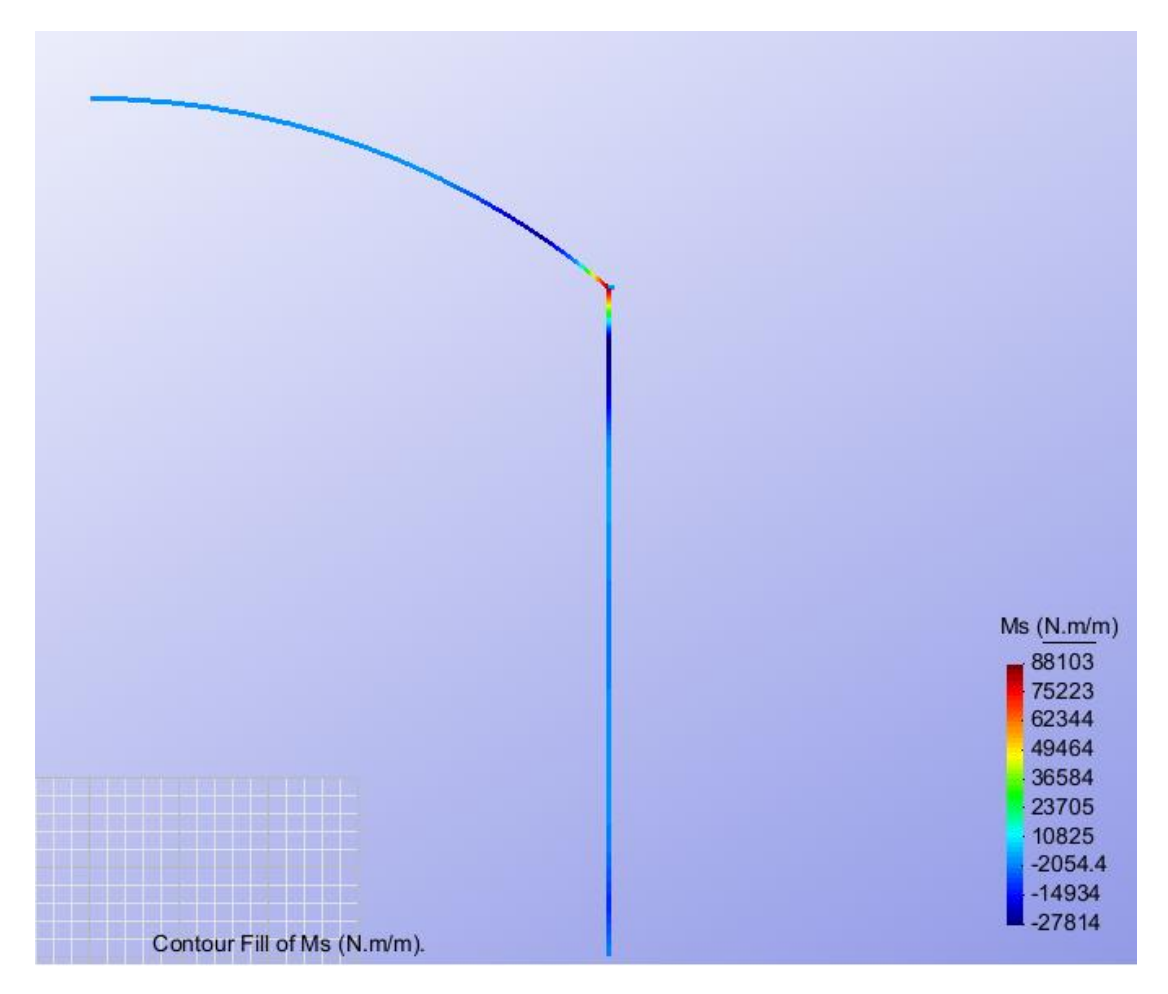

Figure 31 – Ms

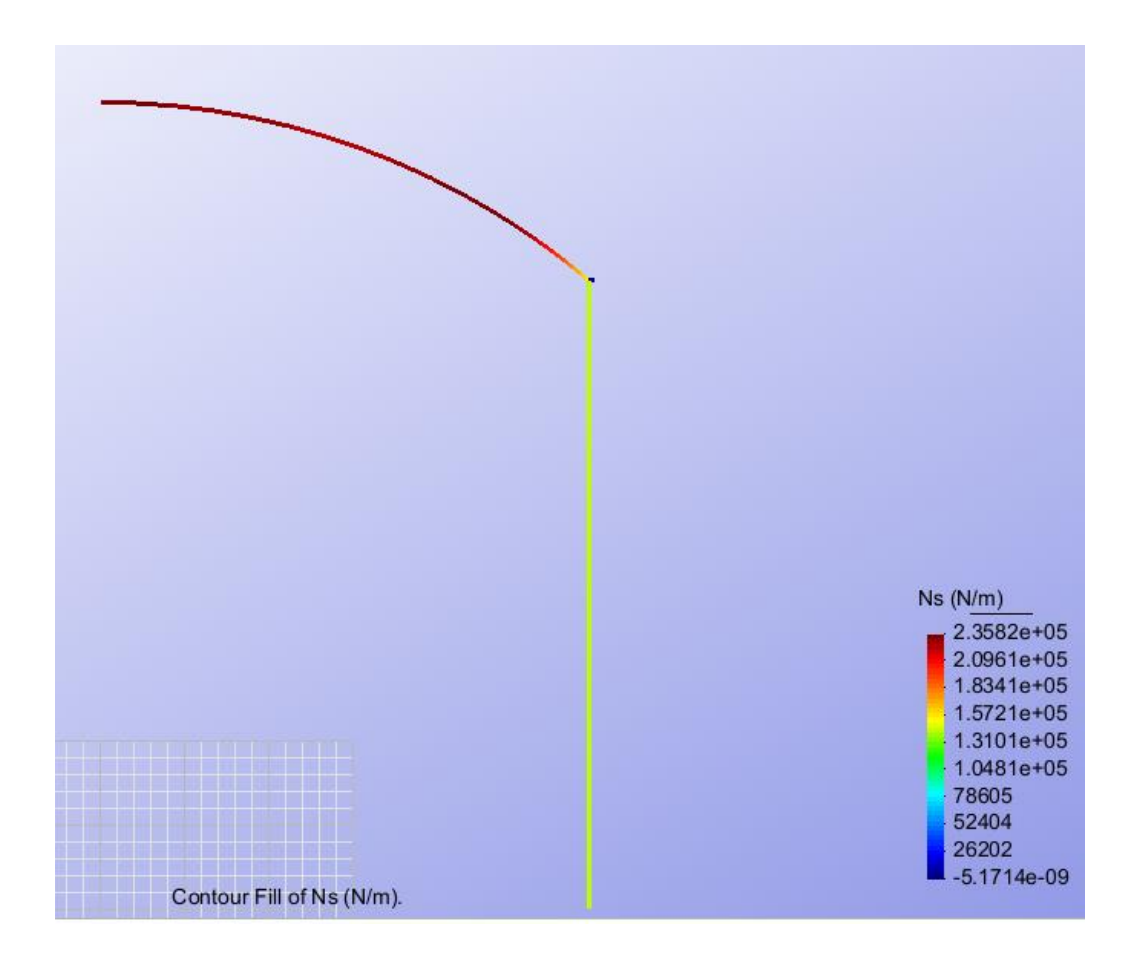

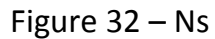

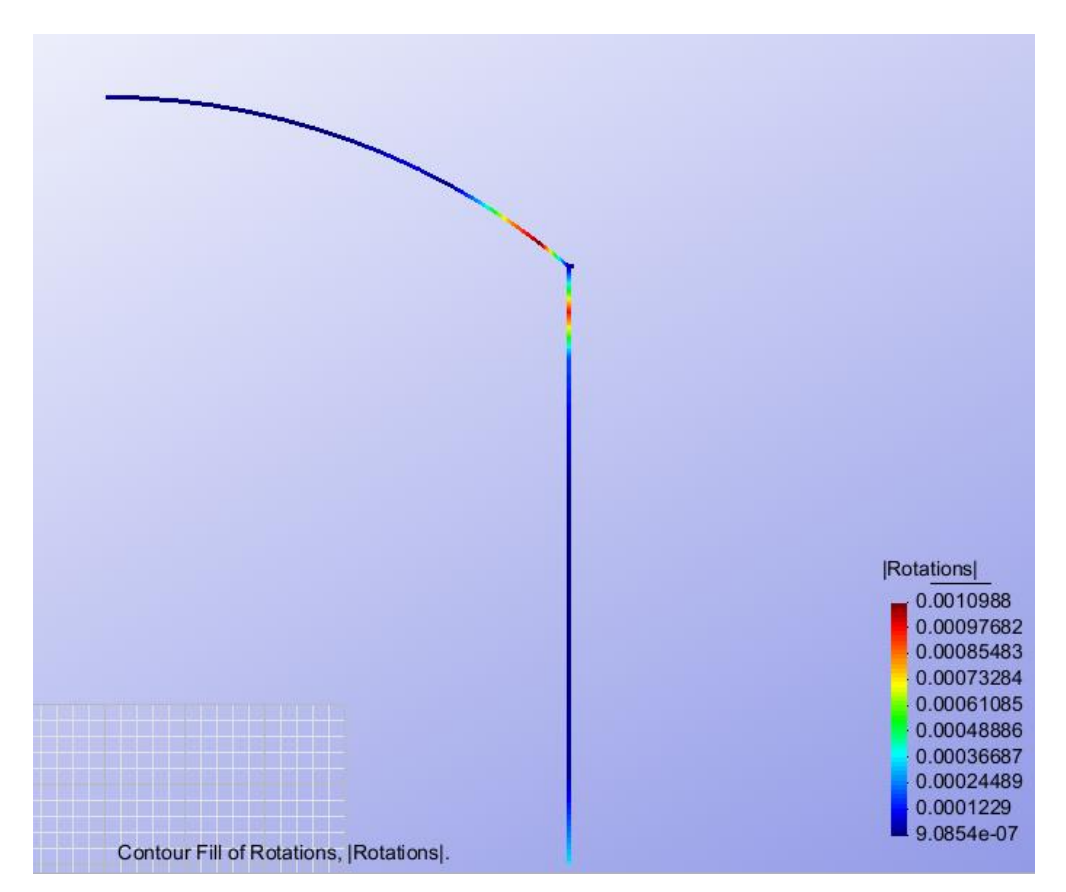

Figure 33 - Rotations

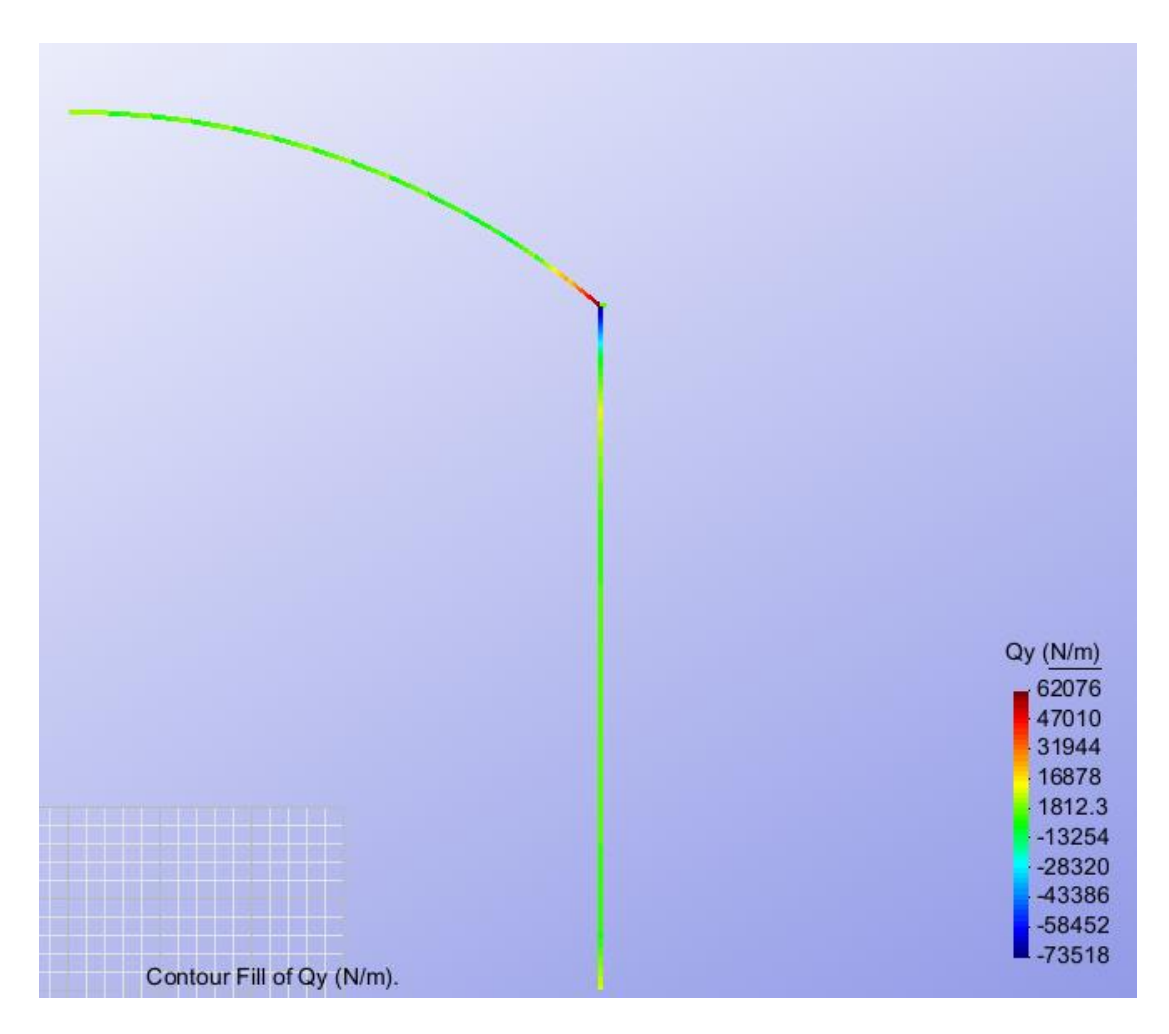

Figure 34 - Qy